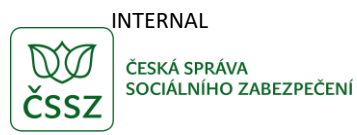

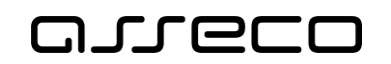

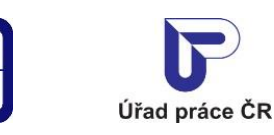

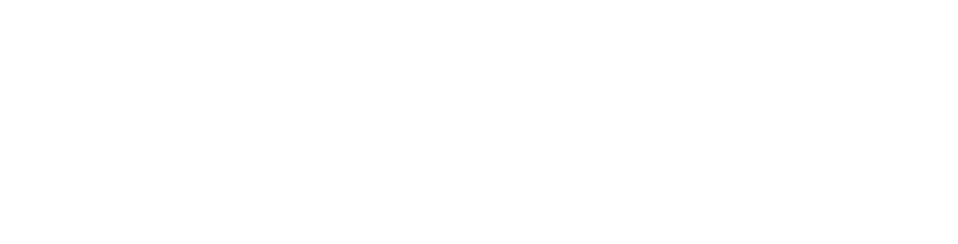

Insolvence zaměstnavatele

Uživatelská příručka

verze 4.0

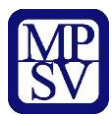

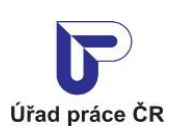

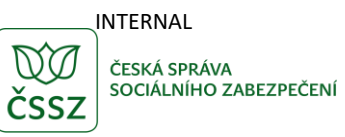

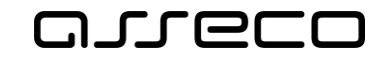

#### Historie dokumentu

| Verze | Datum        | Autor     | Změny                                                                                                    |
|-------|--------------|-----------|----------------------------------------------------------------------------------------------------|
| 1.0   | 05. 10. 2019 | Asseco CE | Vytvoření uživatelské příručky pro věcnou oblast<br>Zaměstnanost - Insolvence                                                           |
| 2.0   | 02. 06. 2020 | Asseco CE | Aktualizace kapitol 2.2 Základní vyhledávání<br>insolventních zaměstnavatelů, 2.3 Rozšířené<br>vyhledávání insolventních zaměstnavatelů |
| 3.0   | 30. 06. 2020 | Asseco CE | Aktualizace kapitoly 2.3 Rozšířené vyhledávání<br>insolventních zaměstnavatelů                                                          |
| 4.0   | 01.03.2025   | Asseco CE | Aktualizace příručky                                                                                                    |

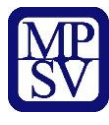

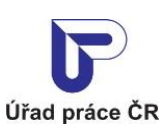

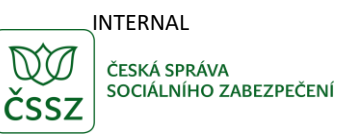

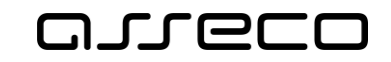

## Obsah

| 1  | Základní principy práce s portálem                   | 4  |
|----|------------------------------------------------------|----|
| 2  | Zjištění informací o insolvenci zaměstnavatele       | 5  |
| 2. | 1 Přístup k aplikaci                                 | 5  |
| 2. | 2 Základní vyhledávání insolventních zaměstnavatelů  | 7  |
| 2. | 3 Rozšířené vyhledávání insolventních zaměstnavatelů | 9  |
| 2. | 4 Zobrazení výsledků vyhledávání                     | 10 |
| Př | íloha 1 - Seznam obrázků                             | 12 |

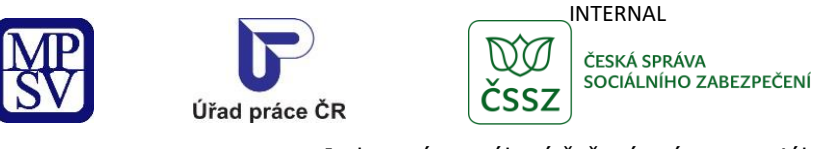

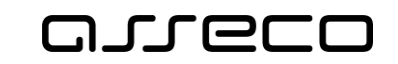

# 1 Základní principy práce s portálem

Popis obecných pravidel pro práci s portálem MPSV je uveden v samostatném dokumentu – uživatelské příručce "Základní principy práce s portálem MPSV".

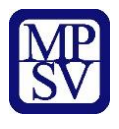

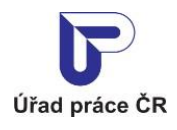

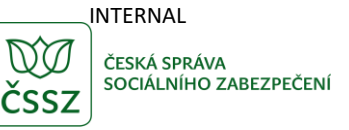

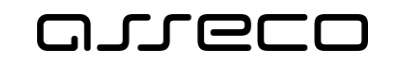

# 2 Zjištění informací o insolvenci zaměstnavatele

Aplikace umožňuje vyhledávat zaměstnavatele v evidenci MPSV, na které bylo vyhlášeno moratorium před zahájením insolvenčního řízení nebo byl podán insolvenční návrh a jehož zaměstnanci mohou požádat o uspokojení splatných mzdových nároků nevyplacených jim zaměstnavatelem, který je v platební neschopnosti. Aplikace poskytuje informace o zaměstnavateli, rozhodném období, za které lze požadovat uspokojení splatných mzdových nároků a o zákonné lhůtě pro podávání žádosti o uspokojení mzdových nároků. Aplikace zobrazuje pouze případy insolvence nebo moratoria, pro které ještě neuplynula lhůta pro podávání žádosti o uspokojení mzdových nároků.

### 2.1 Přístup k aplikaci

Na úvodní stránce portálu MPSV vyberte v hlavním menu záložku **Průvodce** a v zobrazeném navigačním menu zvolte položku **Práce a zaměstnání**.

| ivodce 🔼 Ministerstvo 🗸                     | Půsot | nost MPSV ~ Formuláře Kontakty                     |                                  |   |
|---------------------------------------------|-------|----------------------------------------------------|----------------------------------|---|
| <sup>D</sup> ráce a zaměstnání              | >     | Podpora zaměstnanosti pro zaměstnavatele a<br>OSVČ | Dávky a příspěvky                |   |
| Život a práce v zahraničí                   | >     | Změny, souhlasy a přístup k informacím             | Analýzy a statistiky trhu práce  | : |
| Koncepční materiály z oblasti zaměstnanosti | >     | Osoby se zdravotním postižením                     | Pro úřady a poskytovatele služeb | 3 |
| Pro vývojáře software                       | ,     |                                                    |                                  |   |

Obrázek 1: Přístup k vyhledávání insolventních zaměstnavatelů z portálu MPSV

Zobrazí se rozcestník **Práce a zaměstnání** s dalšími oblastmi. Klikněte na oblast **Zaměstnavatel v insolvenci** a dále na aplikaci **Vyhledávání zaměstnavatelů v insolvenci**.

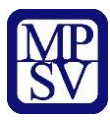

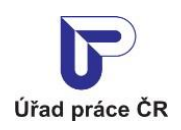

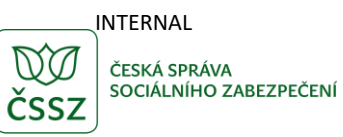

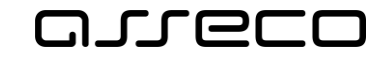

### Práce a zaměstnání

| Práce v ČR ><br>Nabídka zaměstnání v ČR                                                                                            | Vyhledávání zaměstnavatelů v insolvenci<br>Hledání zaměstnavatelů v evidenci ÚP ČR, kteří jsou v<br>insolvenci a za které ize uplatnit mzdové nároky | Uspokojení mzdových nároků zaměstnance<br>Úřad práce může podle zák. č. 118/2000 Sb. vyplatit<br>zaměstnanci mzdy nevyplacené mu zaměstnavatelem |
|----------------------------------------------------------------------------------------------------|----------------------------------------------------------------------------------------------------|----------------------------------------------------------------------------------------------------|
| Práce v EU/EHP > Pracovní místo v EU/EHP a Švýcarsku                                                                               | Spustit aplikaci 🗲                                                                                                    | Služba 🗲                                                                                                    |
| Evidence na Úřadu práce ČR a<br>podpora v nezaměstnanosti<br>Informace o možnostech pomoci Úřadu práce ČR při<br>ztrátě zaměstnání |                                                                                                    |                                                                                                    |
| Agentury práce ><br>Evidence agentur práce, informace k povolení ke<br>zprostředkování zaměstnání                                  |                                                                                                    |                                                                                                    |
| Práce cizinců > Práce cizinců/práce, cizinci                                                                                       |                                                                                                    |                                                                                                    |
| Zaměstnavatel v insolvenci > Uspokojení splatných mzdových nároků                                                                  |                                                                                                    |                                                                                                    |

#### Obrázek 2: Rozcestník k aplikaci Vyhledávání zaměstnavatelů v insolvenci

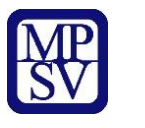

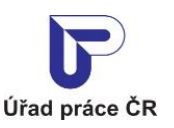

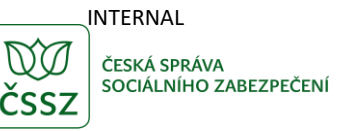

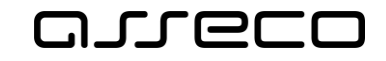

Zobrazí se úvodní stránka aplikace pro vyhledávání insolventních zaměstnavatelů **Insolvence zaměstnavatele**.

| Insolvence zaměstnavatele                                           |   |                                                 |                                         |                |                      |                        |      |
|---------------------------------------------------------------------|---|-------------------------------------------------|-----------------------------------------|----------------|----------------------|------------------------|------|
| Název zaměstnavatele                                                |   | ičo                                             |                                         |                |                      |                        |      |
| Datum podání insolvenčního návrhu nebo vyhlášení moratoria<br>Od Do |   | Lhůta pro uplatnění mzdových nároků do<br>Od Do |                                         |                |                      |                        |      |
|                                                                     |   |                                                 |                                         | Zru            | šit filtr            | Vyhledat               | ٩    |
| Rozšířené hledání                                                   |   | Nalezeno <b>2 256 zaměstnavatelů</b>            |                                         | Seřadit podle: | názvu                |                        | ~    |
| Fyzická/právnická osoba                                             | ~ |                                                 |                                         |                |                      |                        |      |
| Sídlo zaměstnavatele                                                | ~ | IČO:<br>Adresa                                  |                                         |                |                      |                        |      |
|                                                                     |   | Datum insolvence nebo moratoria<br>20.12.2024   | Rozhodné období<br>1.9.2024 - 31.3.2025 | 5              | Lhůta do<br>4.6.2025 |                        |      |
|                                                                     |   |                                                 |                                         |                |                      | Počet výsledků na strá | ánku |
|                                                                     |   | K < 1 2 3                                       | 2256 > >                                |                |                      | 1                      | ~    |

Obrázek 3: Úvodní stránka aplikace pro vyhledávání insolventních zaměstnavatelů

### 2.2 Základní vyhledávání insolventních zaměstnavatelů

Po otevření aplikace **Vyhledávání zaměstnavatelů v insolvenci** se automaticky spustí vyhledávání, které je indikováno blikáním tlačítek **Zrušit filtr** a **Vyhledat**. Aplikace zobrazí první stránku vyhledaných výsledků. V záhlaví se zobrazí počet nalezených výsledků a možnost třídění výstupu.

Základní vyhledávání zaměstnavatelů v insolvenci je umožněno prostřednictvím vyhledávacích polí Název zaměstnavatele, IČO a polí pro zadání data Od, Do v sekcích Datum podání insolvenčního návrhu nebo vyhlášení moratoria a Lhůta pro uplatnění mzdových nároků do.

Lze vyhledávat buď podle každého z polí jednotlivě, nebo kombinací zadání hodnot do více polí.

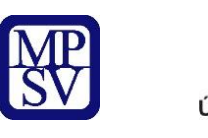

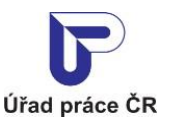

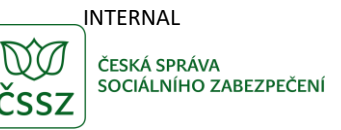

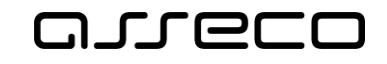

| Insolvence zaměstnavatele  |                     |              |                       |           |          |           |              |            | ? |
|----------------------------|---------------------|--------------|-----------------------|-----------|----------|-----------|--------------|------------|---|
| Název zaměstnavatele       |                     |              | IČO                   |           |          |           |              |            |   |
| Datum podání insolvenčního | návrhu nebo vyhláše | ní moratoria | Lhůta pro uplatnění m | zdových n | ároků do |           |              |            |   |
| Od                         | Do                  |              | Od                    |           | Do       |           |              |            |   |
| <b>—</b>                   |                     | <b></b>      |                       | <b>**</b> |          | <b>**</b> |              |            |   |
|                            |                     |              |                       |           |          |           | Zrušit filtr | Vyhledat ९ |   |

Obrázek 4: Vyhledávání insolventních zaměstnavatelů – pole pro základní vyhledávání

Postupným zadáváním výběrových kritérií lze výběr upřesňovat. Pro upřesnění vyhledávání lze zadat tato pole:

- Název zaměstnavatele zadává se textový řetězec (minimálně 1 znak). Vyhledání probíhá fulltextově a systém hledá zadaný řetězec v názvech zaměstnavatelů.
- **IČO** zadává se textový řetězec (minimálně 1 znak). Vyhledání pak probíhá fulltextově a systém hledá zadaný řetězec v IČO zaměstnavatelů.
- Datum podání insolvenčního návrhu nebo vyhlášení moratoria zadává se interval od – do v rámci kterého byl podán insolvenční návrh nebo bylo vyhlášeno moratorium. Údaje lze do pole zadat buď přímým zadáním data, nebo výběrem z kalendáře.
- Lhůta pro uplatnění mzdových nároků do zadává se interval od do, v rámci kterého končí lhůta pro uplatnění mzdových nároků. Údaje lze do pole zadat buď přímým zadáním data, nebo výběrem z kalendáře.

Chcete-li vyhledávat dle data podání insolvenčního návrhu nebo vyhlášení moratoria anebo dle lhůty pro uplatnění mzdových nároků, vyberte požadovaná data z kalendáře do polí **Od** a **Do** v příslušných sekcích.

Vždy lze vyplnit, buď jen datum od nebo jen datum do nebo obě data. Jsou-li vyplněna obě data, vyhledává se hodnota spadající do příslušného rozmezí. Je-li vyplněno pouze datum od, vyhledávají se všechny hodnoty pozdější, než je zadané datum (včetně zadaného data). Je-li vyplněno pouze datum do, vyhledávají se všechny hodnoty dřívější, než je zadané datum (včetně zadaného data).

Vyhledávat lze dle každého z uvedených polí jednotlivě anebo zadáním požadovaných hodnot do více polí. Při vyhledávání jsou pak hledány takové záznamy zaměstnavatelů, které splňují všechny zadané podmínky.

Po nastavení požadovaných parametrů insolventního zaměstnavatele se spustí automatické vyhledávání, které je indikováno blikáním tlačítek **Zrušit filtr** a **Vyhledat**.

Tlačítko **Zrušit filtr** umožňuje smazat všechny nastavené parametry hledání. Po smazání zadaných parametrů se nové vyhledání spustí automaticky.

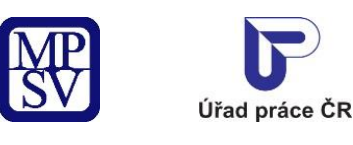

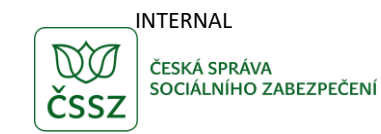

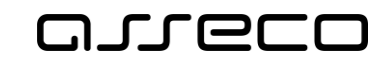

| Insolvence zaměstnavatele |                            |                               |                              |          |              |            |  |
|---------------------------|----------------------------|-------------------------------|------------------------------|----------|--------------|------------|--|
| Název zaměstnava          | tele                       | ičo                           |                              |          |              |            |  |
| Datum podání ins          | olvenčního návrhu nebo vyl | nlášení moratoria Lhůta pro u | ıplatnění mzdových nároků do |          |              |            |  |
| Od                        | Do                         | Od C                          | Do                           | <b>6</b> |              |            |  |
|                           |                            |                               |                              |          | Zrušit filtr | Vyhledat 🔅 |  |

Obrázek 5: Tlačítka Zrušit filtr a Vyhledat indikujíci blikáním vyhledávání insolventních zaměstnavatelů

### 2.3 Rozšířené vyhledávání insolventních zaměstnavatelů

Na stránce **Insolvence zaměstnavatele** pro vyhledávání insolventních zaměstnavatelů je v levé části obrazovky dostupná sada polí pro rozšířené vyhledávání.

Rozšířené vyhledávání slouží primárně k omezení počtu výsledků zobrazených prostřednictvím základního vyhledávání, ale lze jej využít i samostatně, nezávisle na základním vyhledávání.

V rozšířeném vyhledávání lze výběr omezit podle následujících filtrů:

- Fyzická/právnická osoba prostřednictvím zaškrtávacích polí Fyzická osoba a Právnická osoba lze zvolit, zda bude vyhledávání probíhat pouze mezi zaměstnavateli fyzickými osobami nebo pouze mezi zaměstnavateli právnickými osobami. (Při zaškrtnutí obou polí současně se zobrazí všechny záznamy bez omezení).
- Sídlo zaměstnavatele lze vyhledávat zaměstnavatele podle příslušnosti jeho sídla v krajích a okresech. Rozšířeného vyhledávání obsahuje tato pole:
  - **Kraj** výběrový seznam.
  - Okres textové pole s našeptávačem. Je-li vvyplněno pole Kraj, našeptávač nabízí pouze okresy v zadaném kraji.

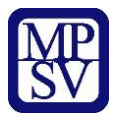

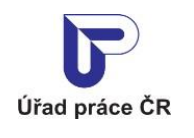

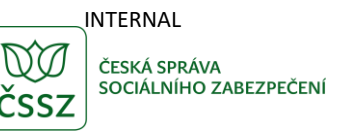

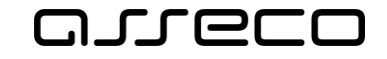

# Rozšířené hledání

| Fyzická/právnická osoba                                    |   |  |  |  |  |  |
|------------------------------------------------------------|---|--|--|--|--|--|
| <ul> <li>Fyzická osoba</li> <li>Právnická osoba</li> </ul> |   |  |  |  |  |  |
| Sídlo zaměstnavatele                                       | ^ |  |  |  |  |  |
| Kraj                                                       |   |  |  |  |  |  |
| Vyberte kraj                                               | ~ |  |  |  |  |  |
| Okres                                                      |   |  |  |  |  |  |
|                                                            |   |  |  |  |  |  |

Obrázek 6: Vyhledávání insolventních zaměstnavatelů – filtry rozšířeného vyhledávání

Po nastavení požadovaných parametrů se spusti automatické vyhledávání, které je indikováno blikáním tlačítek **Zrušit filtr** a **Vyhledat**.

Tlačítko **Zrušit filtr** umožňuje smazat všechny nastavené parametry hledání. Po smazání zadaných parametrů se nové vyhledání spustí automaticky.

### 2.4 Zobrazení výsledků vyhledávání

Po automatickém vyhledávání, které je indikováno blikáním tlačítek **Zrušit filtr** a **Vyhledat**, se zobrazí nalezené odpovídající záznamy zaměstnavatelů v insolvenci ve formě seznamu.

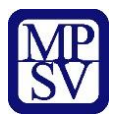

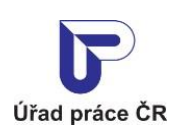

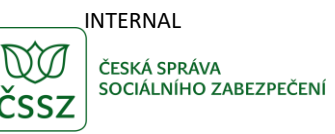

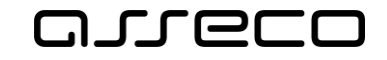

| Rozšířené hledání       |   | Nalezeno 2 256 zaměstnavatelů                                                     | Seřadit podle: | názvu                | ~                         |
|-------------------------|---|-----------------------------------------------------------------------------------|----------------|----------------------|---------------------------|
| Fyzická/právnická osoba | ~ |                                                                                   |                |                      |                           |
| Sídlo zaměstnavatele    | ~ | IČO:<br>Adresa                                                                    |                |                      |                           |
|                         |   | Datum insolvence nebo moratoria Rozhodné období<br>20.12.2024 1.9.2024 - 31.3.202 | 25             | Lhůta do<br>4.6.2025 |                           |
|                         |   | K < 1 2 3 2256 > 3                                                                | >I             |                      | Počet výsledků na stránku |

Obrázek 7: Seznam nalezených výsledků vyhledání – odpovídajících insolventních zaměstnavatelů

V každém zobrazeném záznamu o zaměstnavateli v insolvenci jsou uvedeny následující informace:

- název zaměstnavatele,
- IČO zaměstnavatele (pokud má IČO),
- adresa sídla zaměstnavatele (pokud je v datech vyplněna),
- datum podání insolvenčního návrhu nebo vyhlášení moratoria na zaměstnavatele,
- začátek a konec rozhodného období, za které lze uplatňovat mzdové nároky,
- datum, do kdy je možné uplatnit mzdové nároky.

V případě, že insolvenční návrh nebo vyhlášené moratorium bylo zastaveno, zrušeno, zamítnuto, odmítnuto nebo zaniklo, zobrazí se v záznamu další informace:

- stav insolvenčního návrhu nebo moratoria (jeden ze stavů: *Zastaveno, Zrušeno, Zánik, Zamítnuto, Odmítnuto*),
- informační text popisující konkrétní stav vyhledaného insolvenčního návrhu nebo moratoria.

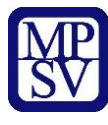

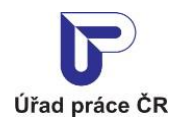

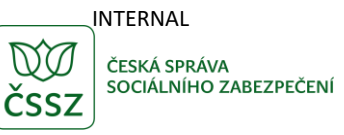

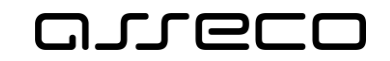

# Příloha 1 - Seznam obrázků